## **Creating Service Requests Using Service Now**

All services requests (except data issues pertaining to UC Data Warehouse) must be made to the Data Services team using the Service Now application. Service Requests can no longer be made via the old paper based process. All staff should have access to the Service Now application. The URL for the application is <u>https://ucop.service-now.com/navpage.do</u>. Username and password will be same as the Windows AD credentials that is utilized to log onto your personal computer.

All data issues regarding the UC Data Warehouse should be reported to the IRAP Data Infrastructure team who will investigate and log an issue in JIRA and Service Now.

## IRAP users should not create a Service Now ticket regarding UCDW data issues.

If you have any problems assessing the Service Now application, contact the IT Service Desk at 70457. Use option 2 on the call options.

## Steps to log in a Service Request

1. Navigate to the web address located at <u>https://ucop.service-now.com/navpage.do</u>.

| UNIVERSITY.<br>OF<br>CALIFORNIA:                                                                                                    |  |  |  |  |
|----------------------------------------------------------------------------------------------------|--|--|--|--|
| User name Password Remember me Logn                                                                                                    |  |  |  |  |
| Log-in Instructions<br>UCOP Personnel                                                                                                    |  |  |  |  |
| Do not register. Simply log-in using your UCOP user ID and password.                                                                                                    |  |  |  |  |
| If you experience problems logging in, please contact the TechDesk via e-mail or phone.                                                                                                    |  |  |  |  |
| Non UCOP Personnel                                                                                                    |  |  |  |  |
| To log-in, you may request an account by clicking the register button below. Your request will have to be approved, therefore please indicate your reason for needing access to IT Service Hub. |  |  |  |  |
|                                                                                                    |  |  |  |  |
| In you already have an account, you can click the password reset bolion below a you expenence problems kogging in, please contact the recrubesk via email or pricite.                           |  |  |  |  |
| IT Service Desk<br>Get Help the Following Ways:                                                                                                    |  |  |  |  |
| Online:https://ucop.service-now.com/                                                                                                    |  |  |  |  |
| Phone:(510) 987-0457                                                                                                    |  |  |  |  |

2. Enter your Windows AD username and password (Step 1). This is the same username and password you use to log into your office computer. Click on the *Login* button (Step 2).

| User name<br>opopoola<br>Pasaword<br>Remember me<br>Logir                                                                                                    |
|----------------------------------------------------------------------------------------------------|
| Log-in Instructions<br>UCOP Personnel<br>Do not register. Simply log-in using your UCOP user ID and password.<br>If you experience problems logging in, please contact the TechDesk via e-mail or phone. |
| To log-in, you may request an account by clicking the register button below. Your request will have to be approved, therefore please indicate your reason for needing access to IT Service Hub.          |
| IT Service Desk<br>Get Help the Following Ways:<br>Online:https://ucop.service-now.com/<br>Phone:(510) 987-0457<br>Email:ServiceDesk@ucop.edu<br>In Person/Walk-in:Franklin 7116                         |

3. On the landing page within the Order, click on <u>Request Service</u> (Step 3).

| OF Office of the President CALIFORNIA                                                                                              |      |                                                                                                    |                                                                                                    |                                                                                                    | 😋 Ola Popoola 🔹                  | 0 @         |
|----------------------------------------------------------------------------------------------------|------|----------------------------------------------------------------------------------------------------|----------------------------------------------------------------------------------------------------|----------------------------------------------------------------------------------------------------|----------------------------------|-------------|
| P filter navigator                                                                                                    |      |                                                                                                    | Self Service                                                                                                    |                                                                                                    | C Off                            | •           |
| Self-Service                                                                                                    | News | 3                                                                                                    | 2017-04-13<br>2017-04-13                                                                                                    | Search Service Catalog<br>Search<br>Most Read Articles                                                                                                    | ۹.                               |             |
| nnownege<br>Yisuat Task Boards<br>My Ogen Tickets<br>My Tickets<br>My Requested Roms<br>Watched Incidents<br>Watched Sequated Roms | A    | Report Service Interruption<br>Service Interruption Toport Sport Ingenetian<br>(Incident)<br>Report Services, sufficiency, or handwares. | Service Hub/Service/Jow System Requests<br>Service Hub group memberships ranagement,<br>Service/Jow enhancement repuests.<br>Get Help<br>Submit Offer Repuests, Aik a Question,7assword | USGP: Hore to Change your Email Pastword<br>Nonineshtal sha<br>Standard Gapting and Datktop Mardware and S<br>Automatatics in a<br>What a this best way to contact the Service Der<br>Patienestrations:                                                                                                    | oftware Bundle Description<br>87 | ni          |
| Wy Approvala<br>My Profile<br>Wy Taggod Documenta<br>My Taga<br>My Knuwledge Articles                                              | *    |                                                                                                    | rmet, Condext Service Deak Find Incident response<br>time<br>Information<br>Search 102 articles, FAQs, and other resources                                                              | Normatication can<br>New View Orientacion Pangihiet - Windows 7<br>Parametazione ana<br>Windows Oberware Updates for March<br>Parametazione as<br>Office 364 - Outube Calendar Breel Practices<br>Parametazione as<br>ITS services get new identity and a new look<br>Parametazione oi Li<br>Office 354 - New User Account Crashon Proces<br>Parametazione im | n with Exchange 2013 Adm         | in Center , |

UNIVERSITY OF CALIFORNIA

4. Under the Request Service options, select the applicable service you are requesting (Step 4)

| Office of the President                                                                                                    |                                                                                                    | 🐾 Cile Popole + 🕐 🧐                                                                                                    |
|----------------------------------------------------------------------------------------------------|----------------------------------------------------------------------------------------------------|----------------------------------------------------------------------------------------------------|
| Filter navigator                                                                                                    | Service Catalog > Request Service                                                                                                    | [100 per page V] Q. Search rating                                                                                                    |
| E 🛧 🔘                                                                                                    | Request Service 4                                                                                                    |                                                                                                    |
| Knowledge<br>Visual Task Boards<br>Wy Open Tickats<br>My Tickets<br>My Requested Hemis<br>Watabed Reickents<br>Watabed Reickents | Accounts, Transf, Calendar Beneficial Calendar Street Research Volt Accounts, Transf, Calendar Street Research Volt Accounts, Transf, Calendar Street Research Volt Accounts, Transf, Calendar Street Research Volt Accounts, Voltander Requests to BRC<br>Calendar Research Voltander Voltander Research Responses to BRC<br>Calendar Research Inter Action Calendar Voltander Research Responses to Street Research Provide Research Responses to Street Research Research Research Responses to Street Research Responses to Street Research Research Research Responses to Street Research Research | Application and Bala Services<br>TS Sound to VCO Application and bala services requests<br>IS Only Information and Conference Links<br>IS Only Information and Conference Links<br>IS Only Information And Conference Links<br>IS Only Information And Conference Links<br>IS Only Information And Conference Links<br>IS Only Information And Conference Links<br>IS Only Information And Conference Links<br>IS Only Information And Conference Links<br>IS Only Information And Conference Links<br>IS Only Information And Conference Links<br>IS Only Information And Conference Links<br>IS Only Information And Con |
| My Approvals<br>My Frodia<br>My Tagged Documenta<br>My Taga<br>My Knowledge Articlas                                             | The company of the second of the second of t     | UCPC information Reports and holdering                                                                                                    |

5. Enter the details of your new Service Request into the provided form. Forms will differ depending on the type of service being requested. Once the form is completed, click on the <u>Submit</u> button on the right hand side of the screen (Step 5).

| DRecolline President                                                    |                                                                                                  |                             | 👷 Ola Popoola + 🕐 🚳 |
|-------------------------------------------------------------------------|--------------------------------------------------------------------------------------------------|-----------------------------|---------------------|
| Filter navigator                                                        | Service Catalog > Request Service > ITS Only: Infrastructure and Engineering Requests > Database | Ø                           | Q. Search catalog   |
| <b>= *</b> 0                                                            | Provides support for development, QA and production databases                                    |                             | Submit Request Item |
| Self-Service                                                            | User Information                                                                                 | Your office number          | Submit              |
| Romepage                                                                | Ola Popoola                                                                                      | 11409                       |                     |
| Knowledge                                                               | Your phone                                                                                       | Your department             |                     |
| Visual Task Boards                                                      | (\$10)987-9601                                                                                   | IR - Institutional Research | 0                   |
| Ny Open Tickets<br>Ny Tickets<br>Ny Requested Nams<br>Watched Incidents | Requested on behalf of (jourself or someone else)     More information     Q <sub>1</sub>        |                             | 5                   |
| Watchell Requested Items                                                | Database Engineering Request Information                                                         |                             |                     |
| Ny Approvala<br>Ny Profile<br>Ny Tagred Documents                       | * Subject                                                                                        |                             |                     |
| My Taga                                                                 |                                                                                                  |                             |                     |
| My Knowledge Articles                                                   | Urgency                                                                                          |                             |                     |
|                                                                         | 3-Low 🗸                                                                                          |                             |                     |
|                                                                         | Product                                                                                          | Environment                 |                     |
|                                                                         | - None -                                                                                         | - None -                    | •                   |
|                                                                         | Category                                                                                         | Subcategory                 |                     |
|                                                                         | -None -                                                                                          | None                        | *                   |
|                                                                         | Name of the database for which this request is being submitted                                   |                             |                     |
|                                                                         | Please describe requested service                                                                |                             |                     |
|                                                                         |                                                                                                  |                             |                     |

• Options for <u>Urgency</u> are High, Medium and Low

If you have any questions regarding using Service Now or the status of a submitted request, contact the Service Desk (70457 Option 2).